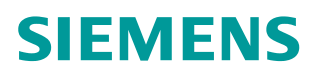

操作指南•07/2015

# 通过面板修改 PLC 及连接地址

Simatic Panels

https://support.industry.siemens.com/cs/cn/zh/view/109478736

Unrestricted

# 目录

| 1. | 概述                                                      | 3  |
|----|---------------------------------------------------------|----|
| 2. | 在 Comfort Panels 中修改连接中的 S7-1200 的 IP 地址                | 3  |
|    | 2.1 S7-1200 PLC 组态                                      | 3  |
|    | 2.2 WinCC V13 组态                                        | 4  |
|    | 2.3 在面板中修改 PLC 的 IP 地址                                  | 4  |
|    | 2.4 在面板中修改连接中 PLC 的 IP 地址                               | 8  |
|    | 2.5 在面板中修改 S7-1500 的 IP 地址                              | 9  |
| 3  | .在 2 <sup>nd</sup> Basic Panels 中修改连接中的 S7-1200 的 IP 地址 | 10 |
|    | 3.1 PLC 组态                                              | 10 |
|    | 3.2 WinCC V13 组态                                        | 10 |
|    | 3.3 在面板中修改 PLC 的 IP 地址                                  | 10 |
|    | 3.4 在面板中修改连接中 PLC 的 IP 地址                               | 13 |

# 1. 概述

Copyright © Siemens AG Copyright year All rights reserved

在 OEM 设备出厂时一般只是为设备上的 HMI 和 PLC 分配默认的地址,这些地址不一定能满足现场对地址的规划要求,所以需要在现场修改设备的地址。

从版本 V13.0.1 (WinCC V13 SP1) 开始,第二代精简面板(2nd Basic Panels) 和精智面板(Comfort Panels)支持直接通过面板修改 S7-1200\S7-1500 PLC 的地址(目前只支持修改 IP 地址),以及直接在面板中修改已经下载到面板中的连接的 IP 地址。

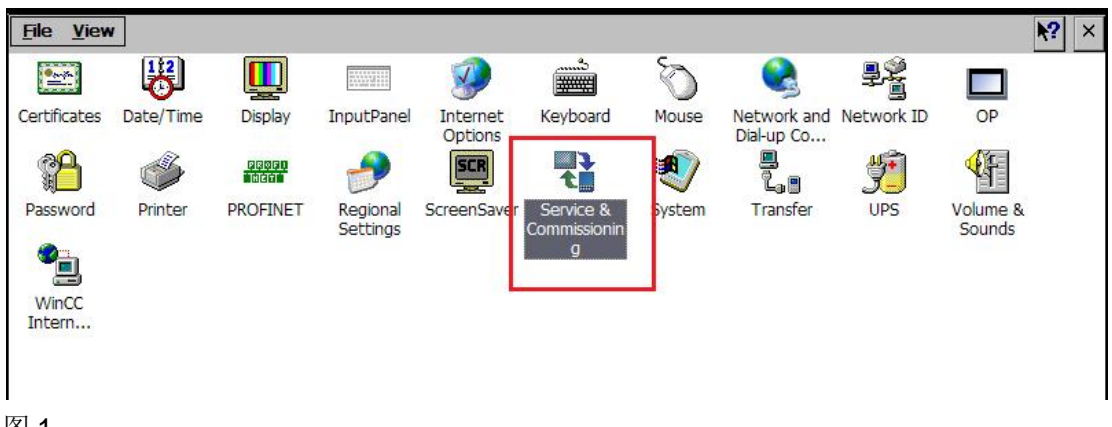

# 图 1

这样现场人员可以在不重新为 HMI 和 PLC 下载程序的情况下,直接修改设备 IP 地址。

本文档以 KTP700 Basic Panel 和 KP700 Comfort Panel 为例,结合 S7-1200 PLC 介绍一下操作过程及注意事项。

## 2. 在 Comfort Panels 中修改连接中的 S7-1200 的 IP 地址

2.1 S7-1200 PLC 组态

必须为 PLC 以太网口的 IP Protocal 属性选择"IP address is set directly at the device"选项。否则无法在 Panels 中修改 PLC 的 IP 地址。

|              |                 |         |        | 8                             |                     |                            |              | -          |             | ▼ PLC_1                   | 1      |         |          | CPU 12    |     |
|--------------|-----------------|---------|--------|-------------------------------|---------------------|----------------------------|--------------|------------|-------------|---------------------------|--------|---------|----------|-----------|-----|
|              |                 |         |        |                               |                     |                            |              |            |             | DI 14/DQ 10_1             | 11     | 01      | 01       | DI 14/D   |     |
|              | 103             | 102     | 101    |                               | 1                   | 2                          | 3            |            |             | AI 2_1                    | 12     | 6467    |          | AI 2      |     |
| Back 0       |                 |         |        | _                             |                     |                            |              | -          |             |                           | 13     |         |          |           |     |
| Nock_0       |                 |         |        | SIEMENS                       | SHUTC 2~-20         |                            |              | •          |             | HSC_1                     | 1 16   | 100010  |          | HSC       |     |
|              |                 |         |        | 1                             |                     |                            |              | -          |             | HSC_2                     | 1 17   | 100410  |          | HSC       |     |
|              |                 |         |        |                               |                     |                            |              |            |             | HSC_3                     | 1 18   | 100810  |          | HSC       |     |
|              |                 |         |        | 111                           | 010 1260<br>00.0000 |                            |              |            |             | HSC_4                     | 1 19   | 101210  |          | HSC       |     |
|              |                 |         |        | Tanan I.                      |                     |                            |              |            |             | HSC_5                     | 1 20   | 101610  |          | HSC       |     |
|              |                 |         |        | m                             |                     |                            |              |            |             | HSC_6                     | 1 21   | 102010  |          | HSC       |     |
|              |                 |         |        |                               |                     |                            |              | -          |             | Pulse_1                   | 1 32   |         | 100010   | Pulse ge. |     |
|              |                 | 0       |        |                               |                     |                            |              | ~          |             | Pulse_2                   | 1 33   |         | 100210   | Pulse ge. | • • |
| <            |                 | 0.0.000 | )      | 100%                          | <b>•</b>            |                            | 7            | <b>.</b>   | <           |                           | -      |         |          | >         |     |
| PROFINET int | erface_         | 1 [Mod  | ule]   |                               |                     |                            |              |            |             | <b>Q</b> Properties       | L Info | Dia 🛛 🕹 | gnostics |           |     |
| General      | IO tag          | js i    | System | constants                     | Texts               |                            |              |            |             |                           |        |         |          |           |     |
| General      |                 |         |        | thornot add                   |                     |                            |              |            |             |                           |        |         |          |           | ^   |
| Ethernet add | esses           |         | C      | themet addi                   | esses               | _                          |              |            |             |                           |        |         |          |           | =   |
| Advanced opt | ions            |         |        | Interface n                   | etworked with       |                            |              |            |             |                           |        |         |          |           | 1   |
| Time synchro | nization        |         |        |                               |                     |                            |              |            |             |                           |        |         |          |           |     |
| Hardware ide | ntifier         |         |        |                               | Subnet:             | Not                        | networ       | ked        |             |                           |        |         |          | •         |     |
|              |                 |         |        |                               |                     |                            | Add r        | new subr   | et          | ]                         |        |         |          |           |     |
|              |                 |         |        |                               |                     |                            |              |            |             |                           |        |         |          |           |     |
|              |                 |         |        | IP protocol                   |                     |                            |              |            |             |                           |        |         |          |           |     |
|              |                 |         |        | Set IP address in the project |                     |                            |              |            |             |                           |        |         |          |           |     |
|              |                 |         |        | Set IP address in the project |                     |                            |              |            |             |                           |        |         |          |           |     |
|              |                 |         | 4      |                               |                     |                            | 112          | address    | 192 .       |                           |        |         |          |           |     |
|              |                 |         |        |                               |                     | Subnet mask: 255 . 255 . 0 |              |            |             |                           |        |         |          |           |     |
|              |                 |         | -      |                               |                     |                            | Use router   |            |             |                           |        |         |          |           |     |
|              |                 |         |        |                               |                     |                            | Rooter       | oddress.   | 0           | 0 .0 .0                   |        |         |          |           |     |
|              |                 |         |        |                               |                     | •                          | Paddres      | s is set d | lirectly at | the device                |        |         |          |           |     |
|              |                 |         |        |                               |                     |                            |              |            |             |                           |        |         |          |           |     |
|              |                 |         |        | PROFINET                      |                     |                            |              |            |             |                           |        |         |          |           |     |
|              |                 |         |        |                               |                     | 0.                         | POENE        | I device r | ama is s    | et directly at the device |        |         |          |           |     |
|              |                 |         |        |                               |                     |                            | Generate     |            | T device    | name automatically        |        |         |          |           |     |
|              |                 |         |        | PRC                           | FINET device name   | plc                        | 1            |            |             |                           |        |         |          |           |     |
|              |                 |         |        |                               | Converted name:     | nles                       | do 1 d O e d |            |             |                           |        |         |          |           |     |
|              | Converted name: |         |        |                               |                     |                            | : picxb1d0ed |            |             |                           |        |         |          |           |     |

虽然选择了" IP address is set directly at the device"选项,但" Set IP address in the project"下的 IP 会作为 PLC 的默认地址。

## 2.2 WinCC V13 组态

在 Panels 项目中创建连接。

|                                    | L_4 [KP700 Comfort]   | <ul> <li>Connect</li> </ul> | tions                  |         |         |      |      |    | _ • •   |
|------------------------------------|-----------------------|-----------------------------|------------------------|---------|---------|------|------|----|---------|
| Connections to S7 PLCs             | in Devices & Networks |                             |                        |         |         |      |      |    | E       |
| Connections                        |                       |                             |                        |         |         |      |      |    |         |
| Name                               | Communication driver  | HMI tim                     | e synchronization mode | Station | Partner | Node | Onli | ne | Comment |
| Connection_3<br><add new=""></add> | SIMATIC S7 1200       | None None                   |                        |         |         |      |      |    |         |
| <                                  |                       |                             |                        |         |         |      |      |    |         |
| KP700 Comfort                      | ce:                   |                             |                        |         |         |      |      | St | ation   |
| ETHER                              | INET 💌                |                             |                        |         |         |      |      |    |         |
|                                    |                       |                             |                        |         |         | DLC  |      |    |         |

图 3

2.3 在面板中修改 PLC 的 IP 地址

下载项目到 KP700 Comfort 中,运行,和 S7-1200 通讯正常。

Copyright © Siemens AG Copyright year All rights reserved

| Service & Con | nmissioning Test |
|---------------|------------------|
| MWO           | +6               |
|               | StopRuntime      |
|               |                  |

#### 图 4

下面通过 KP700 Comfort 直接修改 S7-1200 的 IP 地址,进入 KP700 的控制面板,选择并双击"Service & Commissioning":

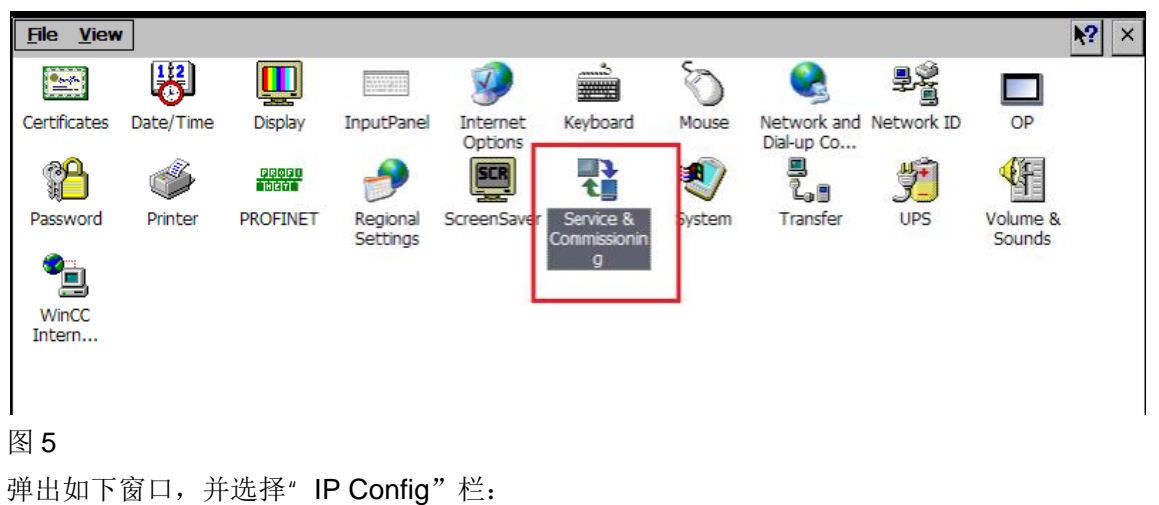

5

|                   | 00 opulate  | Automatic backur     |                       | <b>_</b> |
|-------------------|-------------|----------------------|-----------------------|----------|
| <u>A</u> ssign IP | Search for  | accessible devices a | nd assign IP addresse | s        |
| Set Connection    | n Change Pl | .C address of HMI Co | nnection              |          |
|                   |             |                      |                       |          |

IP Config 包含两个工具"Assign IP"和"Set Connection", 其中, "Assign IP"用来修改所连接的 PLC(S7-1200和S7-1500)的 IP 地址, "Set Connection"用来修改面板连接中 PLC 的地址。

所以,此时选择"Assign IP",进入如下界面,在"Network"下选择"Scan" → "Start",可以扫描所连接的设备。

| Assign IP                |             | _ = ×             |
|--------------------------|-------------|-------------------|
| Network Devi             | ce Settings |                   |
| Scan 🕨                   | Stop Stop   | Туре              |
| Devicename<br>IP-Address |             |                   |
| Subnet Mask              |             |                   |
| Default Gatewa           | Y           | + +               |
| MAC Address              |             |                   |
|                          |             | Please start scan |

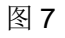

扫描结果如下,但能成功修改地址的只有 S7-1200 和 S7-1500。

| letwork Device Settings         |                   |  |  |  |
|---------------------------------|-------------------|--|--|--|
| Name                            | Туре              |  |  |  |
| hmisusu3 [64:31:50:45:CD:8F]    | SIMATIC-PC        |  |  |  |
| pc-systemxb1.iexageneralxb1188f | S7-PC             |  |  |  |
| plcxb1d0ed [192.168.0.11]       | 57-1200           |  |  |  |
| winsuln [B4:B5:2F:AC:94:AD]     | SIMATIC-PC        |  |  |  |
| zhzhlpc [192.168.0.178]         | SIMATIC-PC        |  |  |  |
| Devicename                      | plcxb1d0ed        |  |  |  |
| IP-Address                      | 192.168.0 .10     |  |  |  |
| Subnet Mask                     | 255.255.255.0     |  |  |  |
| Default Gateway                 | 0.0.0             |  |  |  |
|                                 |                   |  |  |  |
| MAC Address                     | 00:1C:06:09:37:A5 |  |  |  |

直接在 IP 地址处修改地址,修改后通过"Device"→"Download"→"IP" 写入新的 IP。写入成功会有相应提示。

| Assign IP                     |                                       |                    | _ □ ×                          |  |  |  |  |
|-------------------------------|---------------------------------------|--------------------|--------------------------------|--|--|--|--|
| Network                       | Device Settings                       |                    |                                |  |  |  |  |
| Name<br>hmisusu3<br>pc-syster | Download<br>Flash<br>Reset To Factory | IP<br>Devic<br>All | enashe                         |  |  |  |  |
| plcxb1d0                      | ed [192.168.0.12]                     | S7-1               | 200                            |  |  |  |  |
| winsuln [                     | B4:B5:2F:AC:94:AD]                    | SIM                | SIMATIC-PC                     |  |  |  |  |
| zhzhlpc [                     | 192.168.0.178]                        | SIM                | ATIC-PC                        |  |  |  |  |
| Devicenar                     | ne                                    |                    | plcxb1d0ed                     |  |  |  |  |
| IP-Addres                     | s                                     |                    | 192.168.0 .11                  |  |  |  |  |
| Subnet M                      | ask                                   |                    | 255.255.255.0                  |  |  |  |  |
| Default Ga                    | ateway                                |                    | 0.0.0.0                        |  |  |  |  |
| MAC Addr                      | ess                                   |                    | 00:1C:06:09:37:A5              |  |  |  |  |
|                               |                                       | IP su              | ite settings could be assigned |  |  |  |  |

# 图 9

注意,如果 PLC 中没有选择" IP address is set directly at the device"选项, 这里将提示修改地址失败。

### 2.4 在面板中修改连接中 PLC 的 IP 地址

在 IP Config 界面中选择 "Set Connection"可以修改面板项目连接中的 PLC 的 IP 地址。在下图中选择连接名称直接修改 IP 地址,然后点击"Save"按钮 保存。

| Set Connection   |         |             | _ □ | $\times$ |
|------------------|---------|-------------|-----|----------|
| Connection Edit  |         |             |     |          |
| Save Find Online |         |             |     |          |
| Connection Name  |         | Туре        |     |          |
| Connection_3     | S7-1200 |             |     |          |
|                  |         |             |     |          |
|                  |         |             |     |          |
|                  |         |             |     |          |
|                  |         |             |     |          |
|                  |         |             |     |          |
|                  |         |             |     |          |
|                  |         |             | _   |          |
| IP Adress        |         | 192.168.0 . | 10  |          |
|                  |         |             | _   |          |
|                  |         |             |     |          |

图 10

修改完成后,通过在线浏览功能可以看到 PLC 地址已经从 192.168.0.10 变成 192.168.0.11。

| <ul> <li>Online</li> </ul> | e access                             |      |
|----------------------------|--------------------------------------|------|
| 🎁 Di                       | splay/hide interfaces                |      |
| <ul> <li>La co</li> </ul>  | M [RS232/PPI multi-master cable]     |      |
| 🔻 🛄 Int                    | el(R) 82579LM Gigabit Network Connec | tion |
| Å?                         | Update accessible devices            |      |
| - []                       | plc_1 [192.168.0.11]                 |      |
|                            | V Online & diagnostics               |      |
| •                          | Rogram blocks                        |      |
| •                          | 🙀 Technology objects                 |      |
| •                          | 🔃 PLC data types                     |      |
| > 📄                        | hmi_4 [192.168.0.2]                  |      |
|                            |                                      |      |

图 11

运行面板项目,可以看到通讯正常。

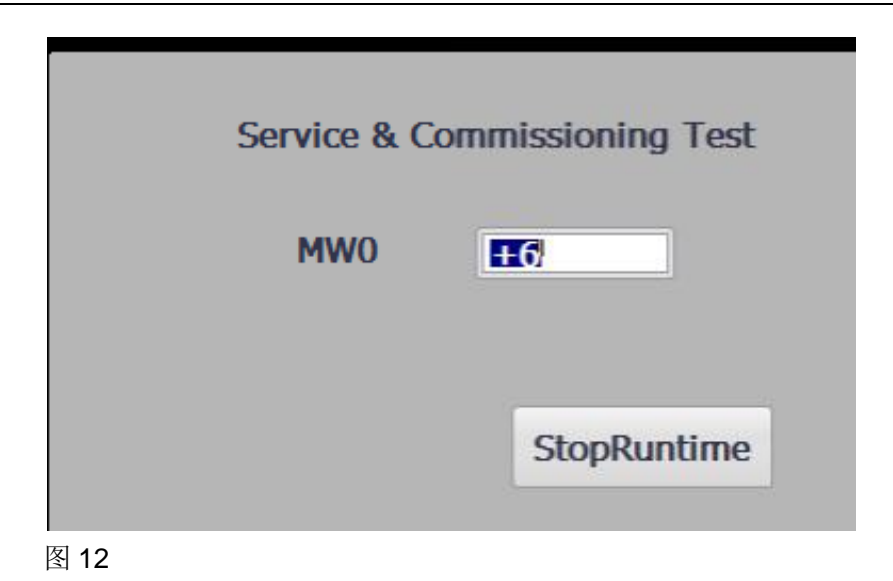

2.5 在面板中修改 S7-1500 的 IP 地址

过程和 S7-1200 一样,PLC 中选择" IP address is set directly at the device" 选项。

|                              |                   |          | 🔺 🤝 🗋                                                                                                    |                      | 0 3     | 3             |  |  |  |  |
|------------------------------|-------------------|----------|----------------------------------------------------------------------------------------------------|----------------------|---------|---------------|--|--|--|--|
| 0 1                          | 2 3 4             | 5 6      | 7 15                                                                                                    |                      | 0 4     | 4             |  |  |  |  |
|                              | 2 3 4             |          |                                                                                                    |                      | 0 5     | 5             |  |  |  |  |
| Rail_0                       |                   |          | · ·                                                                                                    |                      | 0 0     | 6             |  |  |  |  |
|                              |                   |          |                                                                                                    |                      | 0 7     | 7             |  |  |  |  |
|                              |                   |          | 8                                                                                                    |                      | 0 8     | 8             |  |  |  |  |
|                              |                   |          |                                                                                                    |                      | 0 9     | 9             |  |  |  |  |
| 1999 B                       |                   |          | 15                                                                                                    |                      | 0       | 10            |  |  |  |  |
|                              |                   |          |                                                                                                    |                      | 0       | 11            |  |  |  |  |
|                              |                   |          |                                                                                                    |                      | 0       | 12            |  |  |  |  |
|                              |                   |          | ×                                                                                                    |                      | 0       | 13            |  |  |  |  |
| <                            | > 100%            | •        |                                                                                                    | <                    |         |               |  |  |  |  |
| PROFINET interface_1 [Module | ]                 |          |                                                                                                    | S Properties         | L. Info | 🗓 Diagnostics |  |  |  |  |
| General 10 tags Sys          | tem constants T   | exts     |                                                                                                    |                      |         |               |  |  |  |  |
| General                      | 1                 |          |                                                                                                    |                      |         |               |  |  |  |  |
| Ethernet addresses           | Ethernet addresse | s        |                                                                                                    |                      |         |               |  |  |  |  |
| Time synchronization         | Interface netwo   | ked with |                                                                                                    |                      |         |               |  |  |  |  |
| Operating mode               | interrace networ  | Red Man  |                                                                                                    |                      |         |               |  |  |  |  |
| Advanced options             |                   | Subnet:  | net: Not networked                                                                                                    |                      |         |               |  |  |  |  |
| Web server access            |                   |          | Add new subnet                                                                                                    |                      |         |               |  |  |  |  |
| Hardware identifier          |                   |          | Add new subm                                                                                                    |                      |         |               |  |  |  |  |
|                              | IP protocol       |          |                                                                                                    |                      |         |               |  |  |  |  |
|                              | ir protocor       |          |                                                                                                    |                      |         |               |  |  |  |  |
|                              |                   |          | O Set IP address in th                                                                                                    | ne project           |         |               |  |  |  |  |
|                              |                   |          | IP addrass:                                                                                                    | 100 100 0 1          |         |               |  |  |  |  |
| •                            |                   |          | ir douress.                                                                                                    | 192 100 0 1          |         |               |  |  |  |  |
|                              |                   |          | Subnet mask:                                                                                                    | 255 . 255 . 255 . 0  |         |               |  |  |  |  |
| F                            |                   |          | Use router                                                                                                    |                      |         |               |  |  |  |  |
|                              |                   |          | Router addresse                                                                                                    | 6.0.0.0              |         |               |  |  |  |  |
|                              |                   |          | ( IP address is set di                                                                                                    | rectly at the device |         |               |  |  |  |  |
|                              |                   |          | - Laurana and Laurana and Laur |                      |         |               |  |  |  |  |
|                              | PROFINET          |          |                                                                                                    |                      |         |               |  |  |  |  |
|                              |                   |          |                                                                                                    |                      |         |               |  |  |  |  |

## 图 13

"Assign IP"中修改 S7-1500 的 IP 地址:

| letwork Device Settings         |                   |  |  |
|---------------------------------|-------------------|--|--|
| Name                            | Туре              |  |  |
| hmisusu3 [192.168.0.78]         | SIMATIC-PC        |  |  |
| pc-systemxb1.iexageneralxb1188f | S7-PC             |  |  |
| plcxb2d1ad [192.168.0.177]      | S7-1500           |  |  |
| winsuln [B4:B5:2F:AC:94:AD]     | SIMATIC-PC        |  |  |
| zhzhlpc [192.168.0.178]         | SIMATIC-PC        |  |  |
| Devicename                      | plcyb2d1ad        |  |  |
| IP-Address                      | 192.168.0 .1 T    |  |  |
| Subnet Mask                     | 255.255.255.0     |  |  |
| Default Gateway                 | 192.168.0 .178    |  |  |
| MAC Address                     | 00:18:18:13:38:CD |  |  |
|                                 |                   |  |  |

# 3. 在 2<sup>nd</sup> Basic Panels 中修改连接中的 S7-1200 的 IP 地址

■ 3.1 PLC 组态

参考 2.1 S7-1200 PLC 组态

■ 3.2 WinCC V13 组态

参考 2.2 WinCC V13 组态

• 3.3 在面板中修改 PLC 的 IP 地址

这一步骤在操作二代精简面板(2nd Basic Panels)和精智面板(Comfort Panels)中有些区别,具体步骤如下:

在启动中心选择"Settings",然后双击"Service & Commissioning"工具。

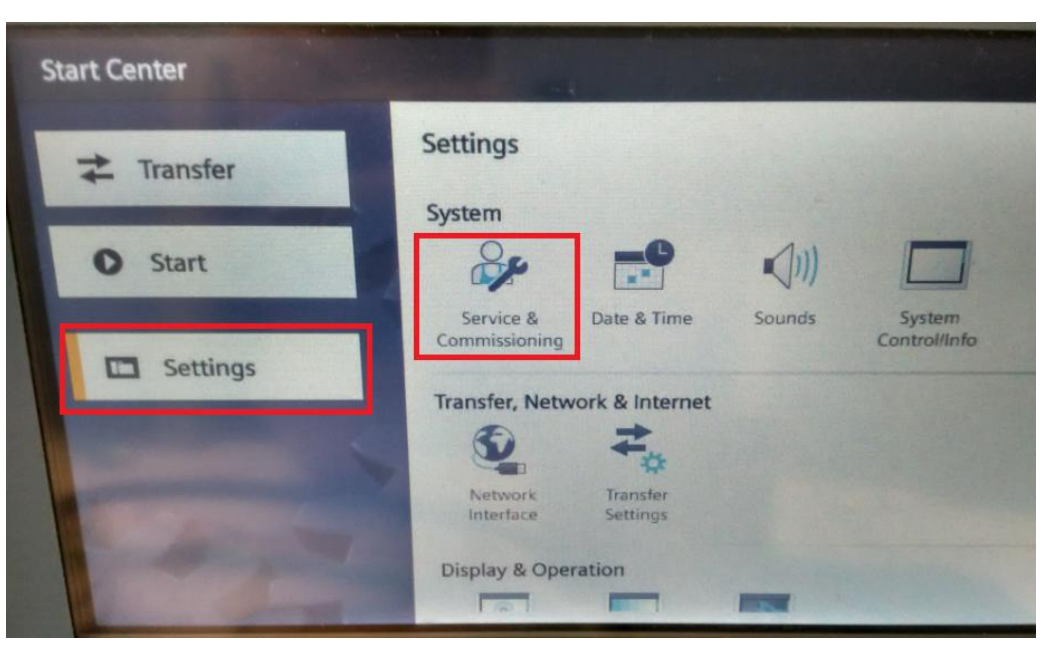

"Service & Commissioning"包含有"Assign PLC Address"和"Edit Connection"工具,其中,"Assign PLC Address"用来修改所连接的 PLC (S7-1200和 S7-1500)的 IP 地址,"Edit Connection"用来修改面板连接中 PLC 的 IP 地址。

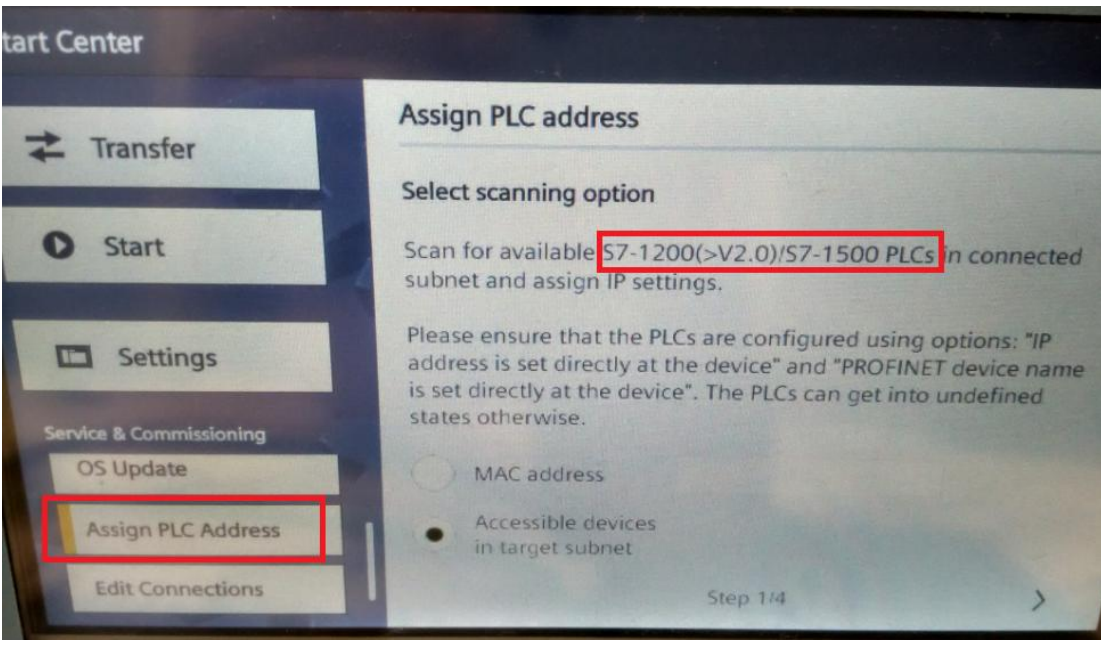

# 图 16

选择"Assign PLC Address",点击"Start search"按钮,可以列出相应的PLC。

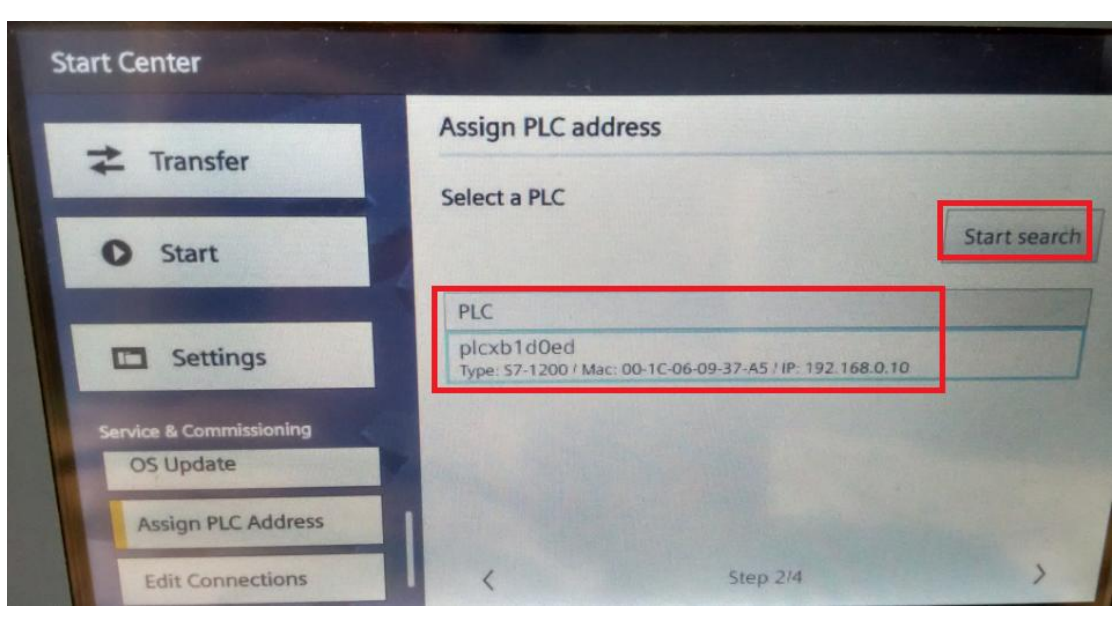

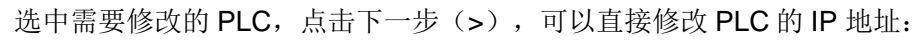

| Transfor                             | Assign PLC address  |                   |  |
|--------------------------------------|---------------------|-------------------|--|
| - Inansier                           | Edit PLC parameters |                   |  |
| O Start                              | MAC address:        | 00-1C-06-09-37-A5 |  |
|                                      | Device name:        | plcxb1d0ed        |  |
| E Settings                           | IP address:         | 192.168.0.10      |  |
| Service & Commissioning<br>OS Update | Subnet mask:        | 255.255.255.0     |  |
| Assign PLC Address                   | Default gateway:    | 0.0.0.0           |  |
| Edit Connections                     |                     | Step 3/4          |  |

#### 图 18 占圭"下一步" 占圭" Accopt" 确

点击"下一步",点击"Accept"确定修改。

| nfirm your settings |                   |
|---------------------|-------------------|
| MAC address:        | 00-1C-06-09-37-A5 |
| Device name:        | plcxb1d0ed        |
| IP address:         | 192.168.0.11      |
| Subnet mask:        | 255.255.255.0     |
| Default gateway:    | 0.0.00            |

3.4 在面板中修改连接中 PLC 的 IP 地址

选择"Edit Connection",会列出相应项目中所有连接名称。

| <b>≵</b> Transfer                    | Edit Connections                                      |
|--------------------------------------|-------------------------------------------------------|
| O ciurt                              | Select connection                                     |
| Start                                | Connections                                           |
| Settings                             | Connection_1<br>IP: 192.168.0.11 / Override: disabled |
| Service & Commissioning<br>OS Update |                                                       |
| Assign PLC Address Edit Connections  | 50m 40                                                |
|                                      | Step 1/3                                              |

## 图 20

选择需要修改的连接,点击"下一步",可以修改连接中的 PLC 的 IP 地址。 "Override"的作用:如果选择"ON",面板连接中的地址使用在图 22 中输入的 IP 地址。 如果选择" OFF",面板连接中的地址使用项目中设置的 IP 地址。

| dit destination addre                       | ISS                 |                    |                     |             |
|---------------------------------------------|---------------------|--------------------|---------------------|-------------|
| Na                                          | ime:                |                    | Connect             | tion_1      |
| IP add                                      | ress:               |                    | 192.168             | .0.11       |
| Over                                        | ride:               | ON                 | IL                  |             |
| on: connection uses<br>off: connection uses | entered<br>P addres | IP add<br>ss of th | ress<br>De configur | red project |
| 1                                           |                     |                    |                     |             |

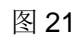

点击" Accept"确认更改。

| Confirm your settings |             |        |
|-----------------------|-------------|--------|
| Name:                 | Connection_ | .1     |
| IP address:           | 192.168.0.1 | 1      |
| Override:             | ON III      |        |
|                       |             |        |
|                       |             |        |
| <                     | Step 3/3    | Accept |

图 22